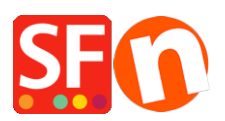

Wissensdatenbank > Website und Produkte > Exportieren Sie bestehende Seiten und Produkte aus einem Shop und importieren Sie diese Produkte in einen anderen Shop

## Exportieren Sie bestehende Seiten und Produkte aus einem Shop und importieren Sie diese Produkte in einen anderen Shop

Jobelle C. - 2021-09-07 - Website und Produkte

**CHECKPOINT:** Die Sprache des Shops, aus dem Sie Produkte exportieren, MUSS mit der Sprache des Shops übereinstimmen, in den Sie importieren.

Zum Beispiel:

Wenn Ihr Quellshop die Sprache en-uk hat, dann muss der Shop, in den Sie die Produkte importieren, ebenfalls en-uk in den Übersetzungssprachen haben.

Der Shop, in den Sie importieren, MUSS zumindest en-uk als primäre Shopsprache verwenden. Oder der Shop, in den Sie importieren, muss unter Sprachen -> "Übersetzungssprachen" die Sprache en-uk hinzugefügt haben.

Wenn en-uk eine sekundäre Sprache ist, werden die Produkte importiert und sind in der importierten Sprache sichtbar.

- Wenn die importierte Sprache nicht die Hauptsprache ist, sind die Produkte in der importierten Sprache sichtbar, aber nicht in der Hauptsprache...
- Wenn die importierte Sprache die Hauptsprache ist, sind die Produkte in der Hauptsprache sichtbar.

## A. Wie man Produkte in ShopFactory exportiert:

Bitte befolgen Sie die folgenden Schritte, um Produkte als xml-Datei zu exportieren:

- 1. Öffnen Sie den Shop, in den Sie Produkte exportieren möchten
- 2. Wählen Sie in der linken Baumstruktur INHALTSVERZEICHNIS

| <u>F</u> ile <u>E</u> dit <u>V</u> iew <u>S</u> ervices Se <u>t</u> tings <u>L</u> i | angua |  |  |  |  |  |
|--------------------------------------------------------------------------------------|-------|--|--|--|--|--|
| 🕀 New 🛧 Open 🕁 Save 🔍 Find                                                           | F     |  |  |  |  |  |
| 🕈 Page 🗄 🕂 Sub-page                                                                  | /v    |  |  |  |  |  |
|                                                                                      | Ē     |  |  |  |  |  |
|                                                                                      | -     |  |  |  |  |  |
| 🖕 💼 Navigation 1                                                                     |       |  |  |  |  |  |
| 📔 About                                                                              | (     |  |  |  |  |  |
| Privacy                                                                              | · ·   |  |  |  |  |  |
| <b>b</b> Terms                                                                       | -     |  |  |  |  |  |
|                                                                                      |       |  |  |  |  |  |
| Contact                                                                              |       |  |  |  |  |  |
|                                                                                      |       |  |  |  |  |  |
| Our team                                                                             |       |  |  |  |  |  |
| Navigation 2                                                                         |       |  |  |  |  |  |
| Our products                                                                         |       |  |  |  |  |  |
| Sample page                                                                          |       |  |  |  |  |  |
| Shop by Brand                                                                        |       |  |  |  |  |  |
| Specials                                                                             |       |  |  |  |  |  |
| Unlisted pages                                                                       |       |  |  |  |  |  |
| Ihank You                                                                            |       |  |  |  |  |  |
| Iransaction failed                                                                   |       |  |  |  |  |  |
| Product lemplates                                                                    |       |  |  |  |  |  |
| List of Contents                                                                     |       |  |  |  |  |  |
| 📖 Кесусіе віп                                                                        |       |  |  |  |  |  |
|                                                                                      |       |  |  |  |  |  |
|                                                                                      |       |  |  |  |  |  |

3. Wählen Sie die Produkte, die Sie exportieren möchten

| Sa sample shop - ShopFactory V14.5                               |                            |                            |                    |                   |              |  |
|------------------------------------------------------------------|----------------------------|----------------------------|--------------------|-------------------|--------------|--|
| Eile Edit View Services Settings Languages ShopFactoryCloud Help |                            |                            |                    |                   |              |  |
| ⊕ New ⊥ Open ⊥ Save Q Find                                       | d 🏱 Central 🗸 🛞 Designer 🗸 | Publish 🗸 💩 Preview        | • © © 0            |                   |              |  |
| Page Sub-page                                                    | View Page Edit page -      | Manage Products + Add prod | duct - Edit produc | t • Detailed View | Use Template |  |
| ShopFactory Central                                              |                            | ✓ Q @, ×                   | •                  |                   |              |  |
| Home                                                             | ID Name                    | Catalog pum                | Price Conta        |                   |              |  |
| About                                                            | P55017 A product 1         | P13                        | 2.80 Our pro       | 1                 |              |  |
| Privacy                                                          | P55014 A product 2         | P10                        | 3.99 Our pro       | selected products |              |  |
| Terms                                                            | P55015 A product 3         | P11                        | 2.99 Our pro       |                   |              |  |
| Checkout                                                         | PSSUI6 A product 4         | F12                        | 4.50 Our pro       |                   |              |  |
| Contact                                                          |                            |                            |                    |                   |              |  |
|                                                                  |                            |                            |                    |                   |              |  |
| Cur team                                                         |                            |                            |                    |                   |              |  |
| Navigation 2                                                     |                            |                            |                    |                   |              |  |
| Sample page                                                      |                            |                            |                    |                   |              |  |
| Shop by Brand                                                    |                            |                            |                    |                   |              |  |
| Specials                                                         |                            |                            |                    |                   |              |  |
| 🖃 💼 Unlisted pages                                               |                            |                            |                    |                   |              |  |
| Thank You                                                        |                            |                            |                    |                   |              |  |
| Transaction failed                                               |                            |                            |                    |                   |              |  |
| Product Templates                                                |                            |                            |                    |                   |              |  |
| List of Contents                                                 |                            |                            |                    |                   |              |  |
| III Necycle bin                                                  |                            |                            |                    |                   |              |  |
|                                                                  |                            |                            |                    |                   |              |  |
|                                                                  |                            |                            |                    |                   |              |  |

4. Klicken Sie mit der rechten Maustaste auf die ausgewählten Produkte -> klicken Sie auf "ALLE AUSGEWÄHLTEN PRODUKTE EXPORTIEREN".

| Eile       Edit       View       Services       Settings       Languages       ShopFactory Cloud       Help $\oplus$ New $\triangle$ Open $\checkmark$ Save $\bigcirc$ Central $\checkmark$ $\bigcirc$ $\bigcirc$ $\bigcirc$ $\bigcirc$ $\bigcirc$ $\bigcirc$ |          |                    |       |                                      |                              |              |
|----------------------------------------------------------------------------------------------------|----------|--------------------|-------|--------------------------------------|------------------------------|--------------|
| Page Sub-page                                                                                                    | View Pag | je Edit page 👻 Man | age P | roducts + Add product + Ed           | dit product • Detailed View  | Use Template |
| ShopFactory Central                                                                                                    |          |                    |       | ✓ Q @, × +                           |                              |              |
|                                                                                                    | ID       | Namo               |       | Catalog num Price (                  | Conta                        |              |
| Navigation I                                                                                                    | P55017   | A product 1        |       |                                      |                              |              |
| Privacy                                                                                                    | P55017   | A product 2        |       | Cut                                  | Ctrl-X                       |              |
| Terms                                                                                                    | P55015   | A product 3        |       | Сору                                 | Ctrl-C                       |              |
| Checkout                                                                                                    | P55016   | A product 4        |       | Paste                                | Ctrl-V                       |              |
| Contact                                                                                                    |          |                    |       |                                      | Guiv                         |              |
|                                                                                                    |          |                    |       | <u>D</u> elete                       | Del                          |              |
| Our team                                                                                                    |          |                    |       | Properties                           |                              |              |
| Our products                                                                                                    |          |                    |       | Select a detailed view style         |                              |              |
| Sample page                                                                                                    |          |                    |       |                                      |                              |              |
|                                                                                                    |          |                    | Ľ     | Visible                              |                              |              |
| Specials                                                                                                    |          |                    |       | View settings                        |                              |              |
| Unlisted pages                                                                                                    |          |                    |       | Stock levels                         |                              |              |
| Transation foiled                                                                                                    |          |                    |       | Edit prices of all calented products |                              |              |
| Product Templates                                                                                                    |          |                    |       | Edit prices of all selected products |                              |              |
| List of Contents                                                                                                    |          |                    |       | Copy values from a product templa    | ate to all selected products |              |
| Recycle Bin                                                                                                    |          |                    |       | Export all selected products         |                              |              |
|                                                                                                    |          |                    |       | Enter Google specific information    |                              |              |
|                                                                                                    |          |                    |       |                                      |                              |              |

5. Speichern Sie sie als XML-Datei

## B. Wie man Produkte in ShopFactory importiert:

- 1. ShopFactory-Anwendung ausführen
- 2. Wählen Sie den Shop, in den Sie die Produkte importieren möchten

3. Klicken Sie auf das Menü DATEI -> wählen Sie PRODUKTE IMPORTIEREN... (oder wenn Sie auch die Abteilungsnamen wollen, wählen Sie "Einen anderen SF-Shop mit Abteilungen importieren...")

| S | 🖬 imp        | ort - ShopFactory V14.5                                  |                   |      |                                 |                          |
|---|--------------|----------------------------------------------------------|-------------------|------|---------------------------------|--------------------------|
|   | <u>F</u> ile | <u>E</u> dit <u>V</u> iew <u>S</u> ervices Se <u>t</u> t | ings <u>L</u> ang | uage | es ShopFactory Cloud            | <u>H</u> elp             |
|   | $\oplus$     | New                                                      | Ctrl+N            | 3    | Central 🗸 💮 Desig               | ner + Publish + 🗟 Previe |
| - | 土            | <u>O</u> pen                                             | Ctrl+0            |      |                                 |                          |
|   | ⊥            | <u>S</u> ave                                             | Ctrl+S            | viev | v Page Edit page                | ▼ / Manage Products ▲ Ad |
|   |              | Save <u>A</u> s                                          |                   |      |                                 |                          |
|   |              | <u>C</u> lean up                                         |                   | S    | honEacto                        | ny Central               |
|   |              | Import products                                          | ×                 |      | From your database              | Git                      |
| ľ |              | <u>1</u> C:\Users\\import\import                         |                   |      | From another SF shop            |                          |
|   |              | 2 C:\Users\\sample shop                                  |                   |      | From another SF shop            | with departments         |
|   |              | 3 SFX-HOM-AA_06262020                                    |                   |      | Import O <u>l</u> der Shops (SF | V5)                      |
|   |              | 4 rijschoolshop_recoverV14                               |                   | Γ    | 1991                            |                          |
|   |              | <u>5</u> ckcards_recoveryV14                             |                   |      |                                 |                          |
|   |              | <u>6</u> website sept 2020                               |                   |      | My Store                        | My Products              |
|   |              | 7 STS_08292020                                           |                   |      |                                 |                          |
|   |              | <u>8</u> STS Januar 2020                                 |                   |      |                                 |                          |
|   |              | <u>9</u> Clematis_01022020                               |                   |      |                                 |                          |
|   |              | 0 Clematis_08282020                                      |                   |      | 0                               | $\sim^{\circ}$           |
|   |              | E <u>x</u> it                                            |                   |      | I-D                             |                          |
|   | - i          | III Kecycle Bin                                          |                   |      |                                 |                          |
|   |              |                                                          |                   |      | Marketing                       | Social Networks          |
|   |              |                                                          |                   |      |                                 |                          |

4. Produkte aus einem anderen SF-Shop importieren, wählen Sie die Export-XML-Datei

| SE Open                          | ×                            |
|----------------------------------|------------------------------|
| Look in: 🗄 Documents             | v 🎯 🤌 🔛 v                    |
| Name                             | Date modified                |
| Custom Office Templates          | 8/13/2020 3:09 PM d 2        |
| ShopFactory V11 Websites         | 9/7/2020 12:08 PM            |
| ShopFactory V12 Websites         | 8/19/2020 10:48 AM           |
| ShopEactory V14 Websites         | 9/7/2020 3:05 PM             |
| 📄 omniatestexport                | 9/7/2020 3:04 PM             |
| <                                | >                            |
| File name:                       | Open 10p                     |
| Files of type: XML Files (*.xml) | <ul> <li>✓ Cancel</li> </ul> |
|                                  | Add store to Fa              |

5. Klicken Sie auf -> ÖFFNEN

Die Produkte in der XML-Datei werden nun in Ihren Shop importiert.